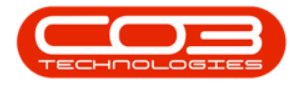

# MAINTENANCE

# **TASKS - LINK A SHADOW TASK**

A shadow task will <u>not</u> generate if it is due at the same time as the task that has been linked to it.

For example: A machine might have a **6** month *service*, and a *general inspection* due every **3** months. It may happen that the general inspection is performed during a service, in which case the inspection task is not necessary. The 3 month general inspection will be a **shadow task** to the 6 month service.

Ribbon Access: Maintenance / Projects > Tasks

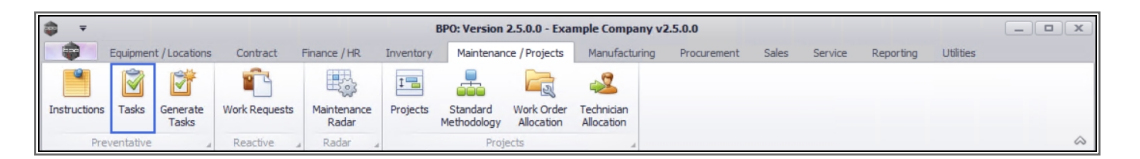

- 1. The *Tasks* list screen will be displayed.
- 2. Click on the *row* of the task you wish to *link* a *shadow task* to.
- 3. Click on the *Shadow Tasks* tile.

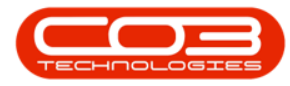

| ·                      | 1              |                  |                  | Tas        | ks - BPO: Ve | rsion 2.5.0.0 - E | xample Com    | pany v2.5.0.0 |           |               |              |              | -             |            |
|------------------------|----------------|------------------|------------------|------------|--------------|-------------------|---------------|---------------|-----------|---------------|--------------|--------------|---------------|------------|
| Home Equipment         | nt / Locations | Contract         | Finance / HR     | Inventory  | Maintenanc   | e / Projects      | Manufacturing | Procuremen    | nt Sales  | Service F     | Reporting L  | Itilities    |               | _ @ ×      |
| Add Edit Delete View   | Save Lay       | rout Workspace   | es Refresh       | Export     |              |                   |               |               |           |               |              |              |               | ~          |
| Links #                | a Column h     | eader here to gr | oup by that colu | mn         | -            |                   |               |               |           |               |              |              | 1             |            |
| Enter text to search P | TaskNum        | TaskDesc         | TaskClass        | TaskClassD | WOType       | WOTypeDesc        | Priority      | InServiceTask | SingleWO  | WOPerAsso     | WOPerInstr   | EmployeeN    | CreateProject | CreateCall |
| Description            | ND:            | 10:              | 100              | 10:        | 10:          | 10:               | =             | 10:           | 10:       | 100           | 100          | 10:          | 10:           | -          |
| Documents              | TT057          | Daily, Mono      | SRV              | Service    | SM           | Scheduled         | 2             | Yes           | No        | Yes           | No           | SHA001       | No            | No         |
|                        | TT058          | Weekly, Mo       | SRV              | Service    | SM           | Scheduled         | 2             | Yes           | No        | Yes           | No           | DUT001       | No            | No         |
|                        | TT059          | Weekly, Col      | SRV              | Service    | SM           | Scheduled         | 2             | Yes           | No        | Yes           | No           | SHA001       | No            | No         |
| Shadow Tasks           | TT060          | Weekly, Mo       | SRV              | Service    | SM           | Scheduled         | 2             | Yes           | No        | Yes           | No           | SHA001       | No            | No         |
|                        | TT061          | Monthly, M       | SRV              | Service    | SM           | Scheduled         | 2             | Yes           | No        | Yes           | No           | SHA001       | No            | No         |
|                        | TT062          | 'Monthly, C      | SRV              | Service    | SM           | Scheduled         | 2             | Yes           | No        | Yes           | No           | DUT001       | No            | No         |
| Related Tasks          | TT063          | Monthly, M       | SRV              | Service    | SM           | Scheduled         | 2             | Yes           | No        | Yes           | No           | SHA001       | No            | No         |
|                        | TT064          | Bi-annually,     | SRV              | Service    | SM           | Scheduled         | 2             | Yes           | No        | Yes           | No           | DUT001       | No            | No         |
|                        | TT065          | Bi-annually,     | SRV              | Service    | SM           | Scheduled         | 2             | Yes           | No        | Yes           | No           | DUT001       | No            | No         |
|                        | TT066          | Bi-annually,     | SRV              | Service    | SM           | Scheduled         | 2             | Yes           | No        | Yes           | No           | DUT001       | No            | No         |
|                        | TT067          | Yearly, Mon      | SRV              | Service    | SM           | Scheduled         | 2             | Yes           | No        | Yes           | No           | SHA001       | No            | No         |
|                        | TT068          | Yearly, Colo     | SRV              | Service    | SM           | Scheduled         | 2             | Yes           | No        | Yes           | No           | SHA001       | No            | No         |
|                        | TT069          | Yearly, Mon      | SRV              | Service    | SM           | Scheduled         | 2             | Yes           | No        | Yes           | No           | DUT001       | No            | No         |
|                        | TT070          | 2 Daily - Cal    | SRV              | Service    | SM           | Scheduled         | 2             | Yes           | No        | Yes           | No           | SHA001       | No            | Yes        |
|                        | TT071          | 2 Weekly         | SRV              | Service    | SM           | Scheduled         | 2             | Yes           | No        | Yes           | No           | SHA001       | No            | Yes        |
|                        | TT072          | 2 Monthly        | SRV              | Service    | SM           | Scheduled         | 2             | Yes           | No        | Yes           | No           | DUT001       | No            | Yes        |
|                        | TT073          | 2 Yearly - C     | SRV              | Service    | SM           | Scheduled         | 2             | Yes           | No        | Yes           | No           | DUT001       | No            | Yes        |
|                        | T001           | Daily - Call     | SRV              | Service    | SM           | Scheduled         | 2             | Yes           | No        | Yes           | No           | MUD001       | No            | Yes        |
|                        | TEST001        | Test Task        | SRV              | Service    | INSP         | Inspection        | 2             | Yes           | No        | Yes           | No           | SHA001       | Yes           | No         |
| ×.                     | TT06MCS        | 6 Month Ma       | SRV              | Service    | SCH          | Scheduled         | 2             | Yes           | No        | Yes           | No           | SHA001       | No            | Yes        |
|                        | T042           | Bi-annually,     | SRV              | Service    | SM           | Scheduled         | 2             | Yes           | No        | Yes           | No           | MUD001       | Yes           | No         |
| 4                      |                |                  |                  |            |              |                   |               | -             |           |               |              |              |               |            |
| Open Windows 🕶         |                |                  |                  |            |              |                   |               |               | User : Ju | landaK 17/05/ | 2021 Version | : 2.5.0.0 Ex | ample Company | v2.5.0.0   |

- 4. The *Shadow Tasks* list screen will be displayed.
- 5. Any tasks that have already been linked will be displayed in the data grid.

### ADD A SHADOW TASK

6. Click on **Add**.

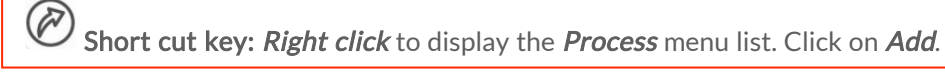

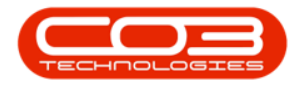

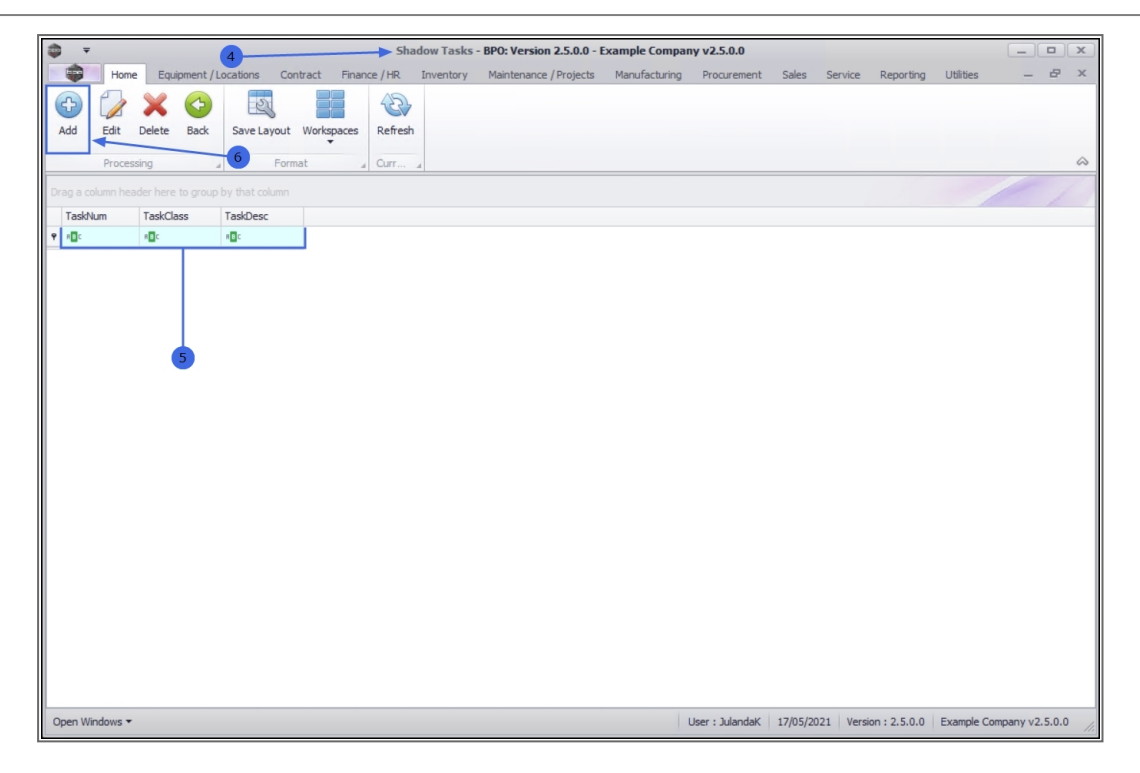

- 7. The *Shadow Task Maintain* screen will be displayed.
- 8. The *left panel* lists all the tasks that you can select from.
- The *right panel* contains the *Shadow Tasks* where the selected task(s) will be listed.
- Click in the *row(s)* of the task(s)<sup>1</sup> you wish to link as shadow task(s).
   *Drag and drop* the task(s) into the Shadow Tasks panel
- 11. The selected task(s) will now be listed in the *Shadow Tasks* panel.
  - Continue selecting and moving tasks to the shadow tasks panel as required.

Note that you can remove a task item from the Shadow Task grid, by *dragging and dropping* the task back to the task list column, if it is not required.

<sup>1</sup>To select more than one Task item, hold down the Control Key on your keyboard and click on the row of each task item that you wish to link to the task. While hold-ing down the Control key, drag the files to the Shadow Tasks grid.

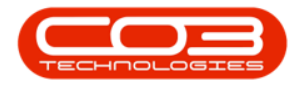

#### SAVE THE SHADOW TASK

12. When done, click on *Save*.

| ф т             |                   | 7 Shadow Task                               | (Maintain - | BPO  | ): Version 2.5.0.0 | ) - Example Com | pany v2.5.     | 0.0          |                 |                 |           | _         |         | x  |
|-----------------|-------------------|---------------------------------------------|-------------|------|--------------------|-----------------|----------------|--------------|-----------------|-----------------|-----------|-----------|---------|----|
| Ho              | me Equipment      | t/Locations Contract Finance/HR Inve        | ntory Mair  | nter | nance / Projects   | Manufacturing   | Procureme      | nt Sales     | Service         | Reporting       | Utilities | -         | 8       | X  |
| Save Back       | Save Layout       | Workspaces 8                                |             |      |                    |                 |                |              |                 |                 |           |           |         | \$ |
| 10              | Select and        | then Drag and drop to the right to add      |             |      |                    |                 |                | Shadow       | Tasks           |                 |           |           |         |    |
| Drag a column h | eader here to gro | oup by that column                          |             |      |                    |                 |                |              |                 |                 |           |           |         |    |
| TaskNum         | TaskClass         | TaskDesc                                    |             |      | TaskNum            | TaskClass       |                | FaskDesc     |                 |                 |           |           |         |    |
| n 🛛 c           | 8 C               | 10c                                         | 1           | 9    | A D C              | a 🖬 c           |                | 1 <b>0</b> 0 |                 |                 |           |           |         |    |
| TT068           | SRV               | Yearly, Colour 1000 - WO Only               |             |      | 6MS-MFC-100        | MAINT           |                | 5 month serv | vice - multifur | ctional copiers |           |           |         |    |
| 1MMS            | SRV               | 1 Month Machine Service                     | ****        |      | -                  |                 | •              |              |                 |                 |           |           |         |    |
| 2MS             | SRV               | 2 month service                             |             | ۰.   |                    |                 |                |              |                 |                 |           |           |         |    |
| 3MS             | SRV               | 3 Month Service                             |             |      | · · >              |                 |                |              |                 |                 |           |           |         |    |
| AirMaint        | SRV               | Airfreshner Maintenance                     | 0           |      |                    |                 | 11             |              |                 |                 |           |           |         |    |
| BathBinMaint    | SRV               | Bathroom Bin Maintenance                    |             |      |                    |                 |                |              |                 |                 |           |           |         |    |
| T001            | SRV               | Daily - Call per WO                         |             |      |                    |                 |                |              |                 |                 |           |           |         |    |
| T042            | SRV               | Bi-annually, Colour 1000 - Generate Project |             |      |                    |                 |                |              |                 |                 |           |           |         |    |
| TEST001         | SRV               | Test Task                                   |             |      |                    |                 |                |              |                 |                 |           |           |         |    |
| Tier            | SRV               | Commercial Tier Test                        |             |      |                    |                 |                |              |                 |                 |           |           |         |    |
| TT0001          | SRV               | Daily - Call per WO                         |             |      |                    |                 |                |              |                 |                 |           |           |         |    |
| TT002           | SRV               | Weekly - Call per WO                        |             |      |                    |                 |                |              |                 |                 |           |           |         |    |
| TT003           | SRV               | Monthly - Call per WO                       |             |      |                    |                 |                |              |                 |                 |           |           |         |    |
| TT004           | SRV               | Bi-annually - Call per WO                   |             |      |                    |                 |                |              |                 |                 |           |           |         |    |
| TT005           | SRV               | Yearly - Call per WO                        |             |      |                    |                 |                |              |                 |                 |           |           |         |    |
| TT006           | SRV               | Mono 1000 - Call per WO                     |             |      |                    |                 |                |              |                 |                 |           |           |         |    |
| TT007           | SRV               | Colour 1000 - Call per WO                   |             |      |                    |                 |                |              |                 |                 |           |           |         |    |
| TT008           | SRV               | Mono 1000, Colour 1000 - Call per WO        |             |      |                    |                 |                |              |                 |                 |           |           |         |    |
| TT009           | SRV               | Daily, Mono 1000 - Call per WO              |             |      |                    |                 |                |              |                 |                 |           |           |         |    |
| TT010           | SRV               | Daily, Colour 1000 - Call per WO            | +           |      |                    |                 |                |              |                 |                 |           |           |         |    |
|                 |                   |                                             |             |      |                    |                 |                |              |                 |                 |           |           |         |    |
| Open Windows    | •                 |                                             |             |      |                    | L               | Jser : Julanda | K 17/05/2    | 2021 Versi      | on : 2.5.0.0    | Example   | Company v | 2.5.0.0 | σ, |

- 13. When you receive the *Shadow Tasks* message confirming that;
  - The Shadow Task for Task [task number] have been saved.
- 14. Click on *OK*.

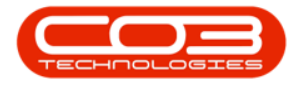

| <b>₽</b> =            |              |                                 | Shadow Task Maintain  | - BPO: Version 2.5.0. | ) - Example Comp | oany v2.5.0.0      |                                  |            |           |        | × |
|-----------------------|--------------|---------------------------------|-----------------------|-----------------------|------------------|--------------------|----------------------------------|------------|-----------|--------|---|
| Home                  | Equipment    | /Locations Contract Finan       | ce / HR. Inventory Ma | aintenance / Projects | Manufacturing    | Procurement Sale   | es Service Reporting             | Utilities  | -         | 8      | × |
| Save Back             | Save Layout  | Workspaces                      |                       |                       |                  |                    |                                  |            |           |        |   |
|                       |              | *                               |                       |                       |                  |                    |                                  |            |           |        |   |
| Process 4             | Form         | mat 4                           |                       |                       |                  |                    |                                  |            |           |        |   |
|                       | Select and t | then Drag and drop to the righ  | t to add              |                       |                  | Shado              | w Tasks                          |            |           |        |   |
|                       |              |                                 |                       |                       |                  |                    |                                  |            |           |        |   |
| TaskNum               | TaskClass    | TaskDesc                        |                       | TaskNum               | TaskClass        | TaskDesc           |                                  |            |           | 1      |   |
| <b>Υ</b> 8 <b>□</b> C | * <b>0</b> : |                                 |                       | 9 mDc                 | * <b>0</b> ¢     | 8 <b>0</b> 0       |                                  |            |           |        |   |
| TT068                 | SRV          | Yearly, Colour 1000 - WO Only   |                       | 6MS-MFC-100           | MAINT            | 6 month s          | ervice - multifunctional copiers |            |           |        |   |
| 1MMS                  | SRV          | 1 Month Machine Service         |                       |                       |                  |                    |                                  |            |           |        |   |
| 2MS                   | SRV          | 2 month service                 |                       |                       |                  |                    |                                  |            |           |        |   |
| 3MS                   | SRV          | 3 Month Service                 |                       |                       |                  |                    |                                  |            |           |        |   |
| AirMaint              | SRV          | Airfreshner Maintenance         | U                     |                       |                  |                    |                                  |            |           |        |   |
| BathBinMaint          | SRV          | Bathroom Bin Maintenance        | Shadow Tasks          | 12                    | ×                | ]                  |                                  |            |           |        |   |
| T001                  | SRV          | Daily - Call per WO             |                       | 13                    |                  |                    |                                  |            |           |        |   |
| T042                  | SRV          | Bi-annually, Colour 1000 - Gene |                       | 1.1                   |                  |                    |                                  |            |           |        |   |
| TEST001               | SRV          | Test Task                       | The Shadow            | Task for Task 93 have | been saved.      |                    |                                  |            |           |        |   |
| Tier                  | SRV          | Commercial Tier Test            |                       |                       |                  |                    |                                  |            |           |        |   |
| TT0001                | SRV          | Daily - Call per WO             |                       |                       |                  |                    |                                  |            |           |        |   |
| TT002                 | SRV          | Weekly - Call per WO            | 14                    | ►                     | OK               |                    |                                  |            |           |        |   |
| TT003                 | SRV          | Monthly - Call per WO           |                       |                       |                  |                    |                                  |            |           |        |   |
| TT004                 | SRV          | Bi-annually - Call per WO       |                       |                       |                  |                    |                                  |            |           |        |   |
| TT005                 | SRV          | Yearly - Call per WO            |                       |                       |                  |                    |                                  |            |           |        |   |
| TT006                 | SRV          | Mono 1000 - Call per WO         |                       |                       |                  |                    |                                  |            |           |        |   |
| TT007                 | SRV          | Colour 1000 - Call per WO       |                       |                       |                  |                    |                                  |            |           |        |   |
| TT008                 | SRV          | Mono 1000, Colour 1000 - Call   | per WO                |                       |                  |                    |                                  |            |           |        |   |
| TT009                 | SRV          | Daily, Mono 1000 - Call per WC  |                       |                       |                  |                    |                                  |            |           |        |   |
| TT010                 | SRV          | Daily, Colour 1000 - Call per W | 0                     |                       |                  |                    |                                  |            |           |        |   |
|                       |              |                                 |                       |                       |                  |                    |                                  |            |           |        |   |
|                       |              |                                 |                       |                       |                  |                    |                                  |            |           |        |   |
| Open Windows 🔻        |              |                                 |                       |                       | Us               | er : JulandaK 17/0 | 5/2021 Version : 2.5.0.0         | Example Co | mpany v2. | .5.0.0 |   |

- 15. You will return to the *Shadow Tasks* list screen.
- 16. The shadow task(s) that you have linked to the task will now display in the task data grid.
- 17. Click on *Back* to return to the Tasks list screen.

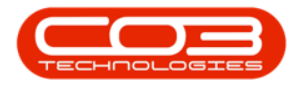

| - | <b>–</b> |                 |             |           | 15-            |              |            | -> Sha  | adow Tas | ks - BPC | : Version 2.5.0.4   | 4 - Exa | mple Compar   | iy v2.5.0.0     |        |         |                  |           | _         |        | x  |
|---|----------|-----------------|-------------|-----------|----------------|--------------|------------|---------|----------|----------|---------------------|---------|---------------|-----------------|--------|---------|------------------|-----------|-----------|--------|----|
|   |          | Home            | Equip       | oment / L | ocations C     | ontract      | Finance    | e / HR  | Inventor | y Ma     | intenance / Project | ts      | Manufacturing | Procurement     | Sales  | Service | e Reporting      | Utilities | -         | ₽      | ×  |
| ( | Add      | Edit<br>Process | X<br>Delete | Back      | Save Layout    | Workspar     | ces F      | Refresh |          |          |                     |         |               |                 |        |         |                  |           |           |        | \$ |
| D |          |                 |             |           | by that column |              |            |         |          |          |                     |         |               |                 |        |         |                  |           |           |        |    |
| E | TaskNu   | m               | TaskClas    | s         | TaskDesc       |              |            |         |          |          |                     |         |               |                 |        |         |                  |           |           | -      |    |
| ٩ | в∎с      |                 | 800         |           | REC            |              |            |         |          |          |                     |         |               |                 |        |         |                  |           |           |        |    |
| Þ | 6MS-M    | FC-100          | MAINT       |           | 6 month servic | e - multifun | ictional o | opiers  |          |          |                     |         |               |                 |        |         |                  |           |           |        |    |
|   | TT068    |                 | SRV         |           | Yearly, Colour | 1000 - WO    | Only       |         | -        |          | <u> </u>            |         |               |                 |        |         |                  |           |           |        |    |
|   | AirMain  | t               | SRV         |           | Airfreshner Ma | intenance    |            |         |          |          |                     |         |               |                 |        |         |                  |           |           |        |    |
|   |          |                 |             |           |                |              |            |         |          |          |                     |         |               |                 |        |         |                  |           |           |        |    |
| 0 | pen Win  | dows 🕶          |             |           |                |              |            |         |          |          |                     |         |               | User : Julandai | 25/10/ | 2021 V  | ersion : 2.5.0.4 | Example C | ompany v2 | .5.0.0 |    |

#### **EDIT THE SHADOW TASK**

- 1. From the *Shadow Tasks* list screen,
- 2. Click on *Edit*.

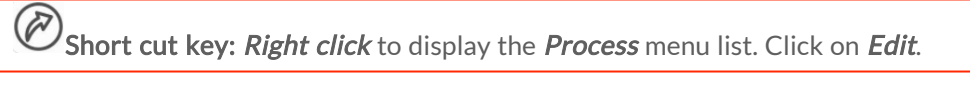

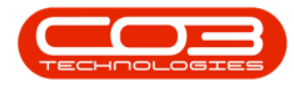

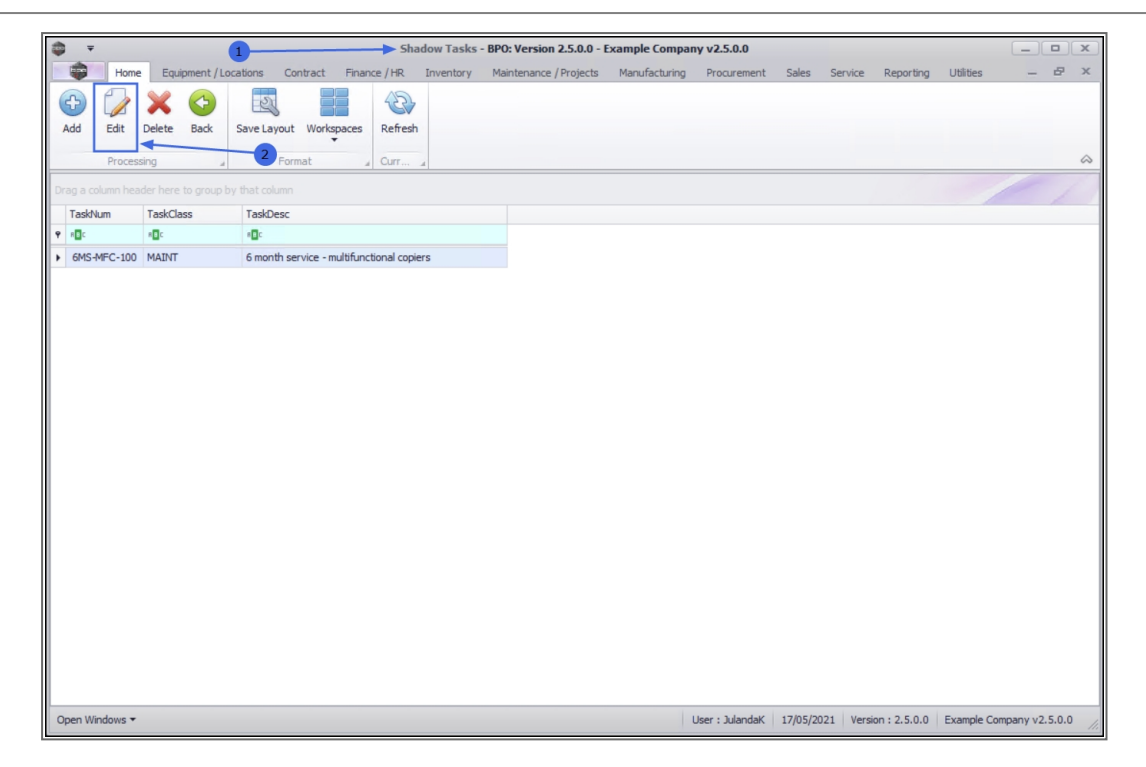

- 3. The *Shadow Task Maintain* screen will be displayed.
- 4. You can link additional tasks to the Shadow Task panel.

#### SAVE THE SHADOW TASK

5. When you have finished linking the required shadow task(s), click on *Save*.

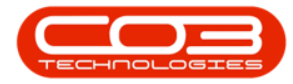

| the second second second second second second second second second second second second second second second se |              | 3 Shadow Task Maint                         | ain - BF | PO: Version 2.5.0.0 | - Example Con | npany v2.5.0.0                 |                |           |   |   | × |
|----------------------------------------------------------------------------------------------------|--------------|---------------------------------------------|----------|---------------------|---------------|--------------------------------|----------------|-----------|---|---|---|
| Home                                                                                                    | Equipment    | /Locations Contract. Finance / HR Inventory | Mainte   | enance / Projects   | Manufacturing | Procurement Sales Ser          | vice Reporting | Utilities | - | ₽ | × |
|                                                                                                    | 2            |                                             |          |                     |               |                                |                |           |   |   |   |
| ave Back                                                                                                    | Save Layout  | Workspaces                                  |          |                     |               |                                |                |           |   |   |   |
| Dragage                                                                                                    | 5            |                                             |          |                     |               |                                |                |           |   |   | 1 |
| Process 4                                                                                                    | Select and t | then Drag and drop to the right to add      |          |                     |               | Shadow Tasks                   |                |           |   |   | - |
|                                                                                                    |              | up by that column                           |          |                     |               |                                |                |           |   |   |   |
| TaskNum                                                                                                    | TaskClass    | TaskDesc                                    |          | TaskNum             | TaskClass     | TaskDesc                       |                |           |   |   |   |
| n 🗖 c                                                                                                    | n 🗖 c        | 4 <b>0</b> ¢                                | *        | 9 R.C.              | * <b>0</b> ¢  | a 🗖 c                          |                |           |   |   |   |
| 1MMS                                                                                                    | SRV          | 1 Month Machine Service                     | ٩. F     | 6MS-MFC-100         | MAINT         | 6 month service - multifunctio | onal copiers   |           |   |   |   |
| 2MS                                                                                                    | SRV          | 2 month service                             |          | A TT068             | SRV           | Yearly, Colour 1000 - WO On    | ly             |           |   |   |   |
| 3MS                                                                                                    | SRV          | 3 Month Service                             |          | AirMaint            | SRV           | Airfreshner Maintenance        |                |           |   |   |   |
| BathBinMaint                                                                                                    | SRV          | Bathroom Bin Maintenance                    |          |                     |               |                                |                |           |   |   |   |
| T001                                                                                                    | SRV          | Daily - Call per WO                         |          |                     |               |                                |                |           |   |   |   |
| T042                                                                                                    | SRV          | Bi-annually, Colour 1000 - Generate Project |          |                     |               |                                |                |           |   |   |   |
| TEST001                                                                                                    | SRV          | Test Task                                   |          |                     |               |                                |                |           |   |   |   |
| Tier                                                                                                    | SRV          | Commercial Tier Test                        |          |                     |               |                                |                |           |   |   |   |
| TT0001                                                                                                    | SRV          | Daily - Call per WO                         |          |                     |               |                                |                |           |   |   |   |
| TT002                                                                                                    | SRV          | Weekly - Call per WO                        |          |                     |               |                                |                |           |   |   |   |
| TT003                                                                                                    | SRV          | Monthly - Call per WO                       |          |                     |               |                                |                |           |   |   |   |
| TT004                                                                                                    | SRV          | Bi-annually - Call per WO                   |          |                     |               |                                |                |           |   |   |   |
| TT005                                                                                                    | SRV          | Yearly - Call per WO                        |          |                     |               |                                |                |           |   |   |   |
| TT006                                                                                                    | SRV          | Mono 1000 - Call per WO                     |          |                     |               |                                |                |           |   |   |   |
| TT007                                                                                                    | SRV          | Colour 1000 - Call per WO                   |          |                     |               |                                |                |           |   |   |   |
| TT008                                                                                                    | SRV          | Mono 1000, Colour 1000 - Call per WO        |          |                     |               |                                |                |           |   |   |   |
| TT009                                                                                                    | SRV          | Daily, Mono 1000 - Call per WO              |          |                     |               |                                |                |           |   |   |   |
| TT010                                                                                                    | SRV          | Daily, Colour 1000 - Call per WO            |          |                     |               |                                |                |           |   |   |   |
|                                                                                                    | SRV          | Daily, Mono 1000, Colour 1000 - Call per WO |          |                     |               |                                |                |           |   |   |   |
| TT011                                                                                                    |              |                                             |          |                     |               |                                |                |           |   |   |   |

- 6. When you receive the *Shadow Tasks* message to confirm that;
  - The Shadow Task [task number] have been saved.
- 7. Click on OK.

|   |              |              | Sha                                  | dow Task Maintain | BP    | 0: Version 2.5.0  | .0 - Example Con | pany v2.5 | 5.0.0    |            |           |           |   |   | X |
|---|--------------|--------------|--------------------------------------|-------------------|-------|-------------------|------------------|-----------|----------|------------|-----------|-----------|---|---|---|
|   | Home         | Equipment    | /Locations Contract Finance / H      | R Inventory Ma    | ainte | enance / Projects | Manufacturing    | Procurem  | ient Sal | es Service | Reporting | Utilities | - | æ | × |
|   | Save Back    | Save Layout  | Workspaces                           |                   |       |                   |                  |           |          |            |           |           |   |   | 6 |
|   |              | Select and t | hen Drag and drop to the right to a  | dd                |       |                   |                  |           | Shado    | w Tasks    |           |           |   |   |   |
|   |              |              | up by that column                    |                   |       |                   |                  |           |          |            |           |           |   |   |   |
|   | TaskNum      | TaskClass    | TaskDesc                             |                   |       | TaskNum           | TaskClass        | TaskDes   | SC       |            |           |           |   |   |   |
| ٩ | n 🗖 c        | n 🗖 c        | -O:                                  |                   | •     | P 800             | * <b>0</b> ¢     | R C       |          |            |           |           |   |   |   |
| • | 1MMS         | SRV          | 1 Month Machine Service              |                   |       |                   |                  |           |          |            |           |           |   |   |   |
|   | 2MS          | SRV          | 2 month service                      |                   |       |                   |                  |           |          |            |           |           |   |   |   |
|   | 3MS          | SRV          | 3 Month Service                      |                   |       |                   |                  |           |          |            |           |           |   |   |   |
|   | BathBinMaint | SRV          | Bathroom Bin Maintenance             |                   |       |                   |                  |           |          |            |           |           |   |   |   |
|   | T001         | SRV          | Daily - Call per WO                  | 0                 |       |                   |                  |           |          |            |           |           |   |   |   |
|   | T042         | SRV          | Bi-annually, Colour 1000 - Generate  | Shadow Tasks 🔫    |       |                   | 6                | ×         |          |            |           |           |   |   |   |
|   | TEST001      | SRV          | Test Task                            |                   |       |                   |                  |           |          |            |           |           |   |   |   |
|   | Tier         | SRV          | Commercial Tier Test                 | The Shee          |       | Task fas Task 02  | have been seven  |           |          |            |           |           |   |   |   |
|   | TT0001       | SRV          | Daily - Call per WO                  | The shad          | JOW   | Task for Task 95  | nave been saved. |           |          |            |           |           |   |   |   |
|   | TT002        | SRV          | Weekly - Call per WO                 |                   |       |                   |                  |           |          |            |           |           |   |   |   |
|   | TT003        | SRV          | Monthly - Call per WO                |                   |       |                   |                  |           |          |            |           |           |   |   |   |
|   | TT004        | SRV          | Bi-annually - Call per WO            | 7-                |       |                   | ОК               |           |          |            |           |           |   |   |   |
|   | TT005        | SRV          | Yearly - Call per WO                 |                   | T     |                   |                  |           |          |            |           |           |   |   |   |
|   | TT006        | SRV          | Mono 1000 - Call per WO              |                   |       |                   |                  |           |          |            |           |           |   |   |   |
|   | TT007        | SRV          | Colour 1000 - Call per WO            |                   |       |                   |                  |           |          |            |           |           |   |   |   |
|   | TT008        | SRV          | Mono 1000, Colour 1000 - Call per W  | 0                 |       |                   |                  |           |          |            |           |           |   |   |   |
|   | TT009        | SRV          | Daily, Mono 1000 - Call per WO       |                   |       |                   |                  |           |          |            |           |           |   |   |   |
|   | TT010        | SRV          | Daily, Colour 1000 - Call per WO     |                   |       |                   |                  |           |          |            |           |           |   |   |   |
|   | TT011        | SRV          | Daily, Mono 1000, Colour 1000 - Call | per WO            |       |                   |                  |           |          |            |           |           |   |   |   |
|   | TT012        | SRV          | Weekly, Mono 1000 - Call per WO      |                   |       |                   |                  |           |          |            |           |           |   |   |   |
|   |              |              |                                      |                   |       |                   |                  |           |          |            |           |           |   |   |   |
|   |              |              |                                      |                   |       |                   |                  |           |          |            |           |           |   |   |   |

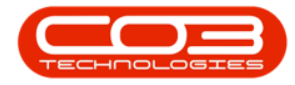

- 8. You will return to the *Shadow Tasks* screen where you can *view* the additional shadow tasks that were added for this Task.
- 9. Click on *Back* to return to the *Tasks* list screen.

| -  | Ŧ          |           |               |          |               |              | Sha      | dow Tasks | - BPO: Ver | sion 2.5.0.0 -  | Example Compa | ny v2.5.0.0     |          |         |              |           |           |       | x   |
|----|------------|-----------|---------------|----------|---------------|--------------|----------|-----------|------------|-----------------|---------------|-----------------|----------|---------|--------------|-----------|-----------|-------|-----|
| 15 |            | Home      | Equipment / L | ocations | Contract      | Finance      | /HR      | Inventory | Maintena   | ance / Projects | Manufacturing | Procurement     | Sales    | Service | Reporting    | Utilities | -         | 8     | ×   |
| 4  |            | dit Del   | k Go<br>Back  | Save Lay | out Works     | paces F      | Refresh  |           |            |                 |               |                 |          |         |              |           |           |       |     |
|    | P          | rocessing |               | 1        |               |              | urr      | A         |            |                 |               |                 |          |         |              |           | 1         |       |     |
| Un | ag a courr |           | TackClass     | Teel/De  | mn            |              |          |           |            |                 |               |                 |          |         |              | 4         |           | 1     | 1   |
| ę  |            |           | R Class       | R C      | esc           |              |          |           |            |                 |               |                 |          |         |              |           |           |       |     |
|    | 6MS-MFC    | 2-100     | MAINT         | 6 mont   | h service - m | nultifunctio | nal copi | ers       |            | 1               |               |                 |          |         |              |           |           |       |     |
|    | TT068      |           | SRV           | Yearly,  | Colour 1000   | 0 - WO Onl   | ly       |           |            |                 |               | 8               |          |         |              |           |           |       |     |
|    | AirMaint   |           | SRV           | Airfres  | hner Mainter  | nance        |          |           |            |                 |               |                 |          |         |              |           |           |       |     |
|    |            |           |               |          |               |              |          |           |            |                 |               |                 |          |         |              |           |           |       |     |
| 0  | pen Windo  | ws •      |               |          |               |              |          |           |            |                 |               | User : JulandaK | 18/05/20 | 21 Vers | ion: 2.5.0.0 | Example C | ompany v2 | 5.0.0 | 11. |

## UNLINK / DELETE A SHADOW TASK

- 1. From the *Shadow Tasks* screen,
- 2. Click on the *row* of the shadow task you wish to remove from the list.
- 3. Click on *Delete*.

Short cut key: *Right click* to display the *Process* menu list. Click on *Delete*.

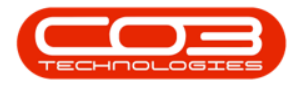

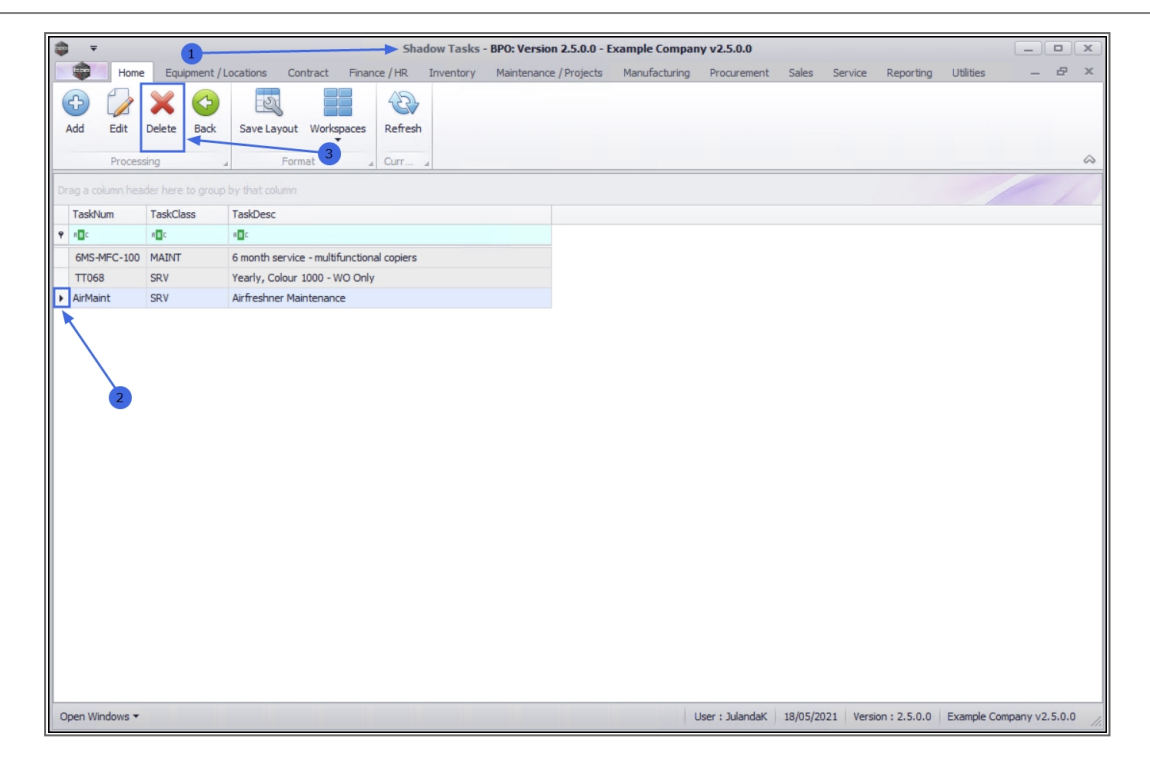

4. When you receive the *Delete Shadow Task* message to confirm;

#### • Are you sure you want to delete this Shadow Task?

- 5. Click on **Yes** if you are certain about your selection.
  - Click on **No** to ignore the request and to leave the shadow task linked to the task.

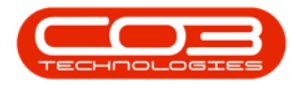

|                              |                 |                                       | Shadow Tasks - BPO: Ve | rsion 2.5.0.0 - | Example Compar | ıy v2.5.0.0     |           |               |               | _              |        | X  |
|------------------------------|-----------------|---------------------------------------|------------------------|-----------------|----------------|-----------------|-----------|---------------|---------------|----------------|--------|----|
| H REAL                       | ome Equipment / | Locations Contract Finance / H        | R Inventory Mainter    | ance / Projects | Manufacturing  | Procurement     | Sales     | Service Rep   | orting Utilit | es —           | æ      | x  |
| Add Edi                      | Delete Back     | Save Layout Workspaces                | fresh                  |                 |                |                 |           |               |               |                |        | \$ |
| Drag a column                |                 |                                       |                        |                 |                |                 |           |               |               |                |        |    |
| TaskNum                      | TaskClass       | TaskDesc                              |                        |                 |                |                 |           |               |               |                |        |    |
| P #00                        | n 🗖 c           | * <b>0</b> ¢                          |                        |                 |                |                 |           |               |               |                |        |    |
| 6MS-MFC-                     | LOO MAINT       | 6 month service - multifunctional cop | piers                  |                 |                |                 |           |               |               |                |        |    |
| TT068                        | SRV             | Yearly, Colour 1000 - WO Only         |                        |                 |                |                 |           |               |               |                |        |    |
| <ul> <li>AirMaint</li> </ul> | SRV             | Airfreshner Maintenance               |                        |                 |                |                 |           |               |               |                |        |    |
|                              |                 |                                       | Are you sure you wa    | Yes             | Shadow Task?   |                 |           |               |               |                |        |    |
| Open Window                  | 5 -             |                                       |                        |                 | l              | Jser : JulandaK | 18/05/202 | 1 Version : 2 | .5.0.0 Exam   | ple Company v2 | .5.0.0 | 11 |

- 6. Next you will receive a message to confirm that;
  - Shadow Task Deleted.
- 7. Click on OK.

| <b>⊉</b> <i>∓</i>                 |                     | Shadow Tasks                  | - BPO: Version 2.5.0.0 - E | xample Compan | y v2.5.0.0      |            |                   |              |          |        |
|-----------------------------------|---------------------|-------------------------------|----------------------------|---------------|-----------------|------------|-------------------|--------------|----------|--------|
| Home Equipment                    | /Locations Contract | Finance / HR Inventory        | Maintenance / Projects     | Manufacturing | Procurement     | Sales Se   | rvice Reporting   | Utilities    | -        | ₽ ×    |
| Add Edit Delete Back              | Save Layout Work    | kspaces Refresh               |                            |               |                 |            |                   |              |          | ۵      |
| Drag a column header here to grou |                     |                               |                            |               |                 |            |                   | 1            |          | 1      |
| TaskNum                           | TaskClass           | TaskDesc                      |                            |               |                 |            |                   |              |          |        |
| T ME MEC 100                      | MATHE               | 6 meeth convice multifunction | al coniero                 |               |                 |            |                   |              |          |        |
| 5MS-MPC-100                       | SDV                 | Vearly Colour 1000 - WO Oph   | ai copiers                 |               |                 |            |                   |              |          |        |
| AirMaint                          | SRV                 | Airfreshner Maintenance       |                            |               |                 |            |                   |              |          |        |
|                                   |                     | 2                             | Shadow Task Deleted        |               |                 |            |                   |              |          |        |
| Open Windows 👻                    |                     |                               |                            | L             | Jser : JulandaK | 18/05/2021 | Version : 2.5.0.0 | Example Comp | any v2.5 | .0.0 / |

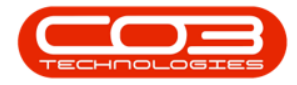

- 8. The *Shadow Tasks* screen will be updated and the Shadow Task you have removed will no longer be visible in the task data grid.
- 9. Click on *Back* to return to the *Tasks* list screen.

| - | Ŧ       |         |        |             |           |            |             | Sha         | adow Tasks | - BPO: Version | 2.5.0.0 - 1 | Example Compa | ny v2.5.0.0     |          |          |               |           | _          |        | x   |
|---|---------|---------|--------|-------------|-----------|------------|-------------|-------------|------------|----------------|-------------|---------------|-----------------|----------|----------|---------------|-----------|------------|--------|-----|
|   | ٠       | Home    | Equi   | ipment / Lo | ocations  | Contract   | Finan       | nce / HR    | Inventory  | Maintenance    | / Projects  | Manufacturing | Procurement     | Sales    | Service  | Reporting     | Utilities | -          | ₽      | ×   |
| ( | Add     | Edit    | Delete | G<br>Back   | Save Layo | ut Work    | cspaces     | Refrest     | 1          |                |             |               |                 |          |          |               |           |            |        | \$  |
| F |         | Process | ing .  | 4           |           | ormat.     |             | Gurr        | 4          |                |             |               |                 |          |          |               |           |            |        |     |
| D |         |         |        |             |           |            |             |             |            |                |             |               |                 |          |          |               | 1         |            | 1      | 1   |
|   | TaskNu  | m       | Tas    | Class       | Task      | )esc       |             |             |            |                |             |               |                 |          |          |               |           |            |        |     |
| * | R C     |         | 800    |             | A D C     |            |             |             |            |                |             |               |                 |          |          |               |           |            |        |     |
| ľ | 6MS-M   | FC-100  | MAI    | NT          | 6 mor     | th service | e - multifu | unctional c | opiers     |                |             |               |                 |          |          |               |           |            |        |     |
|   |         |         | DICH   |             | TCOIL.    | , colour   |             | e endy      |            | -              |             |               |                 |          |          |               |           |            |        |     |
|   |         |         |        |             |           |            |             |             |            |                |             |               |                 |          |          |               |           |            |        |     |
|   |         |         |        |             |           |            |             |             |            |                |             |               |                 |          |          |               |           |            |        |     |
|   |         |         |        |             |           |            |             |             |            |                |             |               |                 |          |          |               |           |            |        |     |
|   |         |         |        |             |           |            |             |             |            |                |             |               |                 |          |          |               |           |            |        |     |
|   |         |         |        |             |           |            |             |             |            |                |             |               |                 |          |          |               |           |            |        |     |
|   |         |         |        |             |           |            |             |             |            |                |             |               |                 |          |          |               |           |            |        |     |
|   |         |         |        |             |           |            |             |             |            |                |             |               |                 |          |          |               |           |            |        |     |
|   |         |         |        |             |           |            |             |             |            |                |             |               |                 |          |          |               |           |            |        |     |
|   |         |         |        |             |           |            |             |             |            |                |             |               |                 |          |          |               |           |            |        |     |
|   |         |         |        |             |           |            |             |             |            |                |             |               |                 |          |          |               |           |            |        |     |
|   |         |         |        |             |           |            |             |             |            |                |             |               |                 |          |          |               |           |            |        |     |
|   |         |         |        |             |           |            |             |             |            |                |             |               |                 |          |          |               |           |            |        |     |
|   |         |         |        |             |           |            |             |             |            |                |             |               |                 |          |          |               |           |            |        |     |
|   |         |         |        |             |           |            |             |             |            |                |             |               |                 |          |          |               |           |            |        |     |
|   |         |         |        |             |           |            |             |             |            |                |             |               |                 |          |          |               |           |            |        |     |
|   |         |         |        |             |           |            |             |             |            |                |             |               |                 |          |          |               |           |            |        |     |
| C | pen Win | dows 🕶  |        |             |           |            |             |             |            |                |             |               | User : JulandaK | 18/05/20 | )21 Vers | ion : 2.5.0.0 | Example C | company v2 | .5.0.0 | 11. |

MNU.044.009